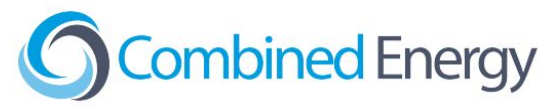

## SMA Inverter integration guide

The accepted fallback is to use CT/Monitored configuration, however this is not an option if export limiting is required or there is a battery.

To activate or deactivate Modbus, you will need:

A windows laptop with Sunny Explorer installed and either an Ethernet cable or Bluetooth connectivity

Log in as 'Installer' to the inverter using Sunny Explorer, navigate to the

- "Settings" tab
- "External Communication" menu
- "Modbus" sub-menu
- "TCP server" sub-menu

Make the following adjustments:

• Activated = Yes

Make sure to SAVE the settings before exiting.

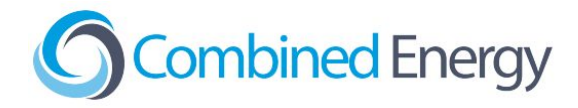

| SUNNY EXPLORER                       | SMA             |
|--------------------------------------|-----------------|
|                                      | 💳 🔥 🗶 🣀         |
| Overview Spot Values Settings Events |                 |
| > 🛗 Battery                          |                 |
| ▶ \land P¥ system communication      |                 |
| 👻 🚱 External Communication           |                 |
| ▼ Modbus                             |                 |
| ▼TCP server                          |                 |
| Activated                            | Yes             |
| Port                                 | 502 (1 - 65535) |
| ▼UDP server                          |                 |
| Activated                            | No              |
| Port                                 | 502 (1 - 65535) |

Edit